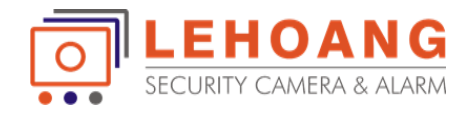

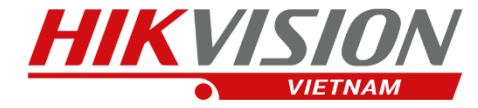

## HƯỚNG DẪN SỬ DỤNG CAMERA CONSUMER HIKVISION

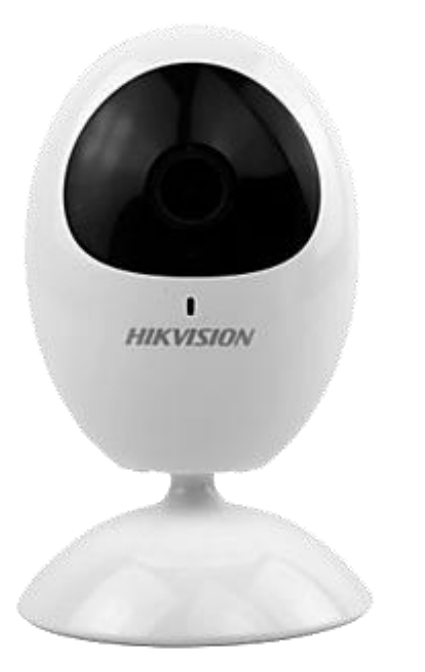

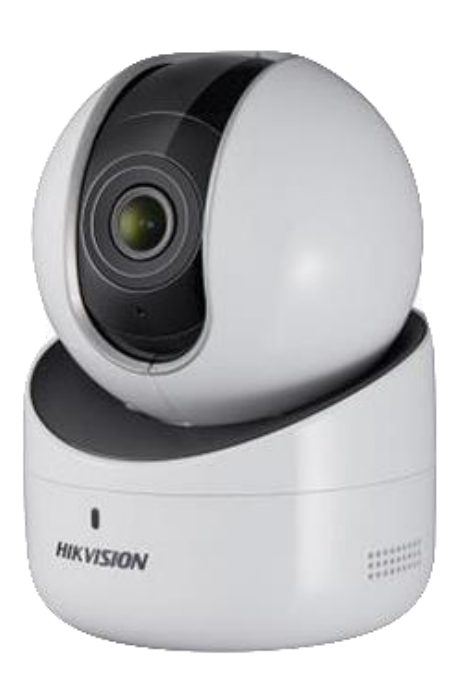

DS-2CV2U01EFD-IW DS-2CV2U21FD-IW

DS-2CV2Q01EFD-IW DS-2CV2Q21FD-IW

## Kết nối và xem camera trên điện thoại

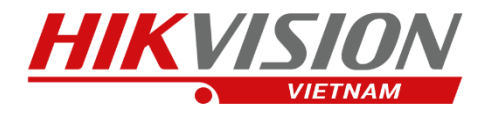

#### Bước 1

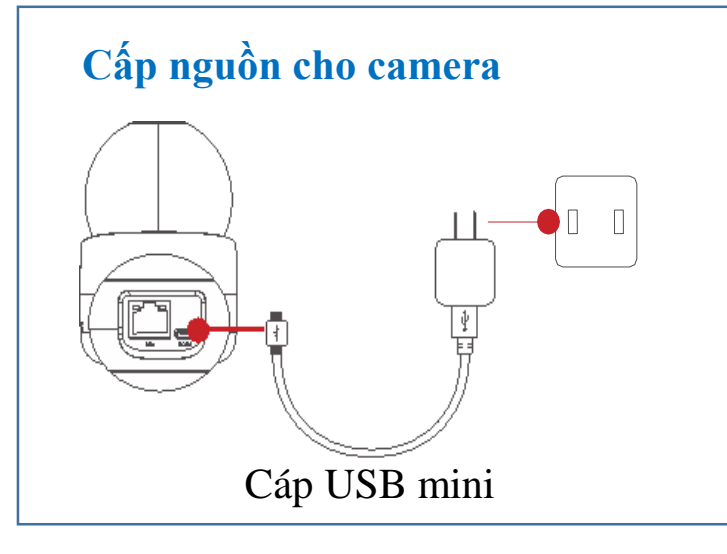

#### Bước 2

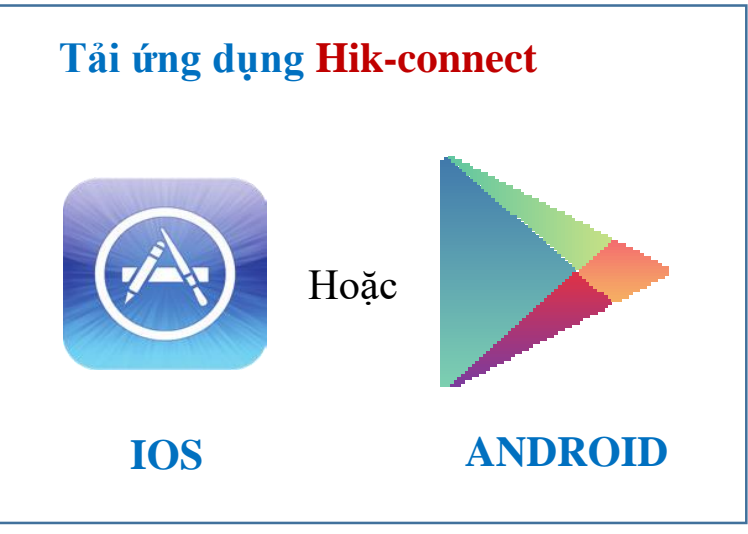

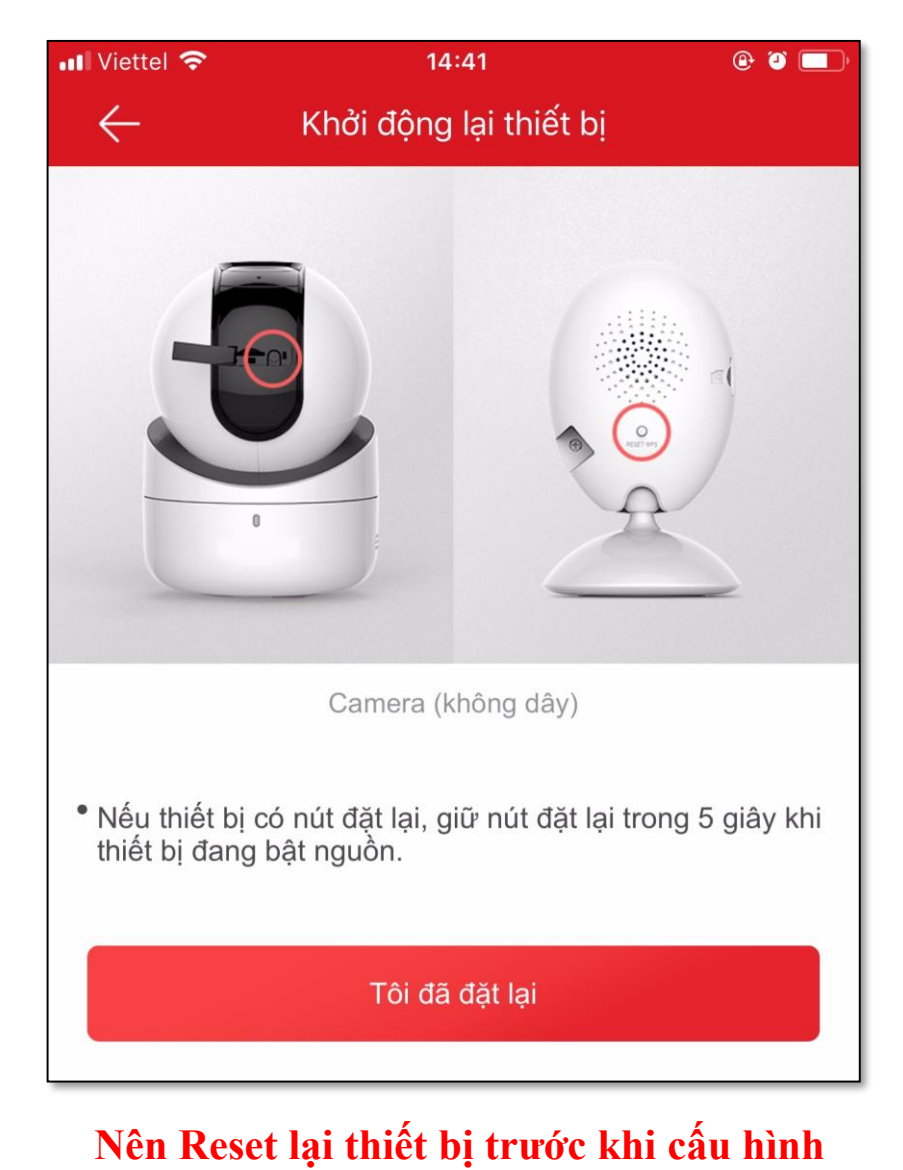

LEHOANG SECURITY CAMERA & ALARM Địa chỉ : 872-872A Tạ Quang Bửu, Phường 5, Quận 8, TP.Hồ Chí Minh - Điện thoại: 028 39812099

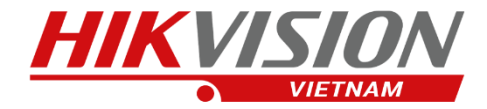

### Các bước thao tác trên app Hik-Connect

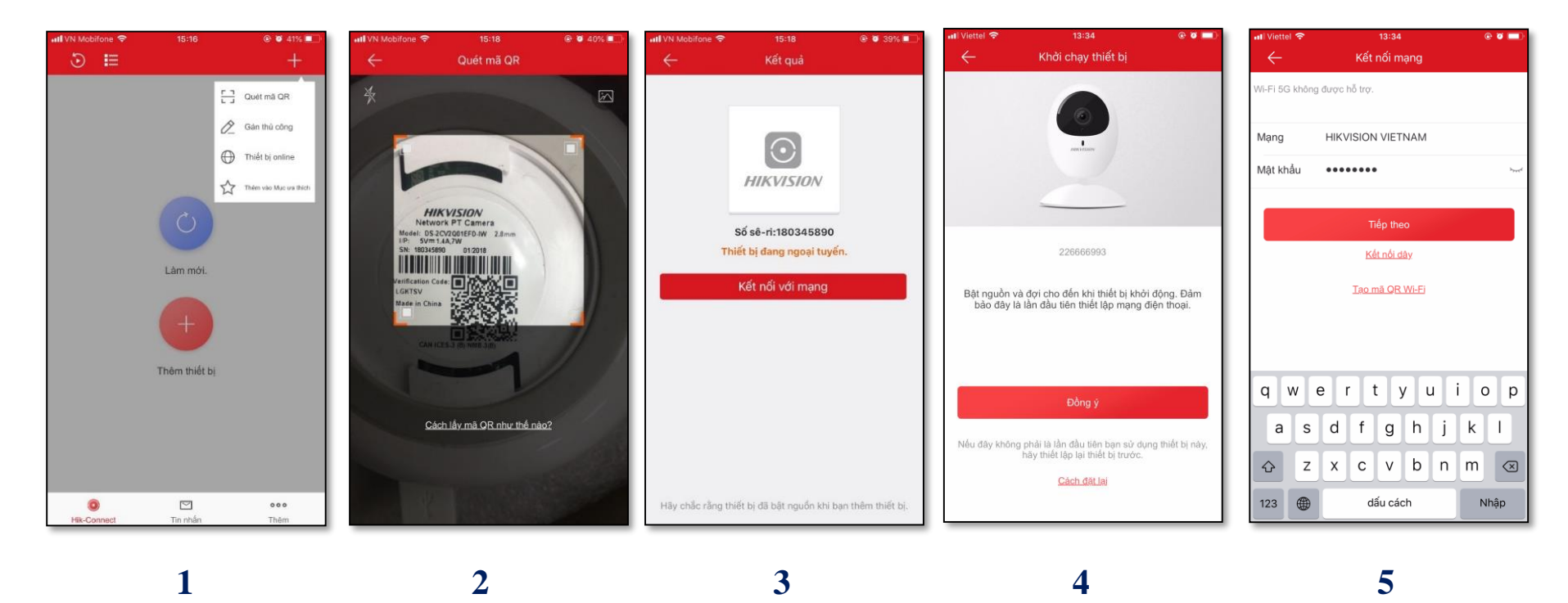

(1) - Chọn: Thêm thiết bị
(2) - Quét mã QR code trên camera
(5) - Quét mã QR code trên camera

(4) – Chọn: Đồng ý
(5) – Chọn: Tiếp theo

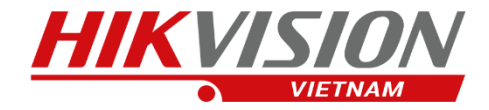

### Các bước thao tác trên app Hik-Connect

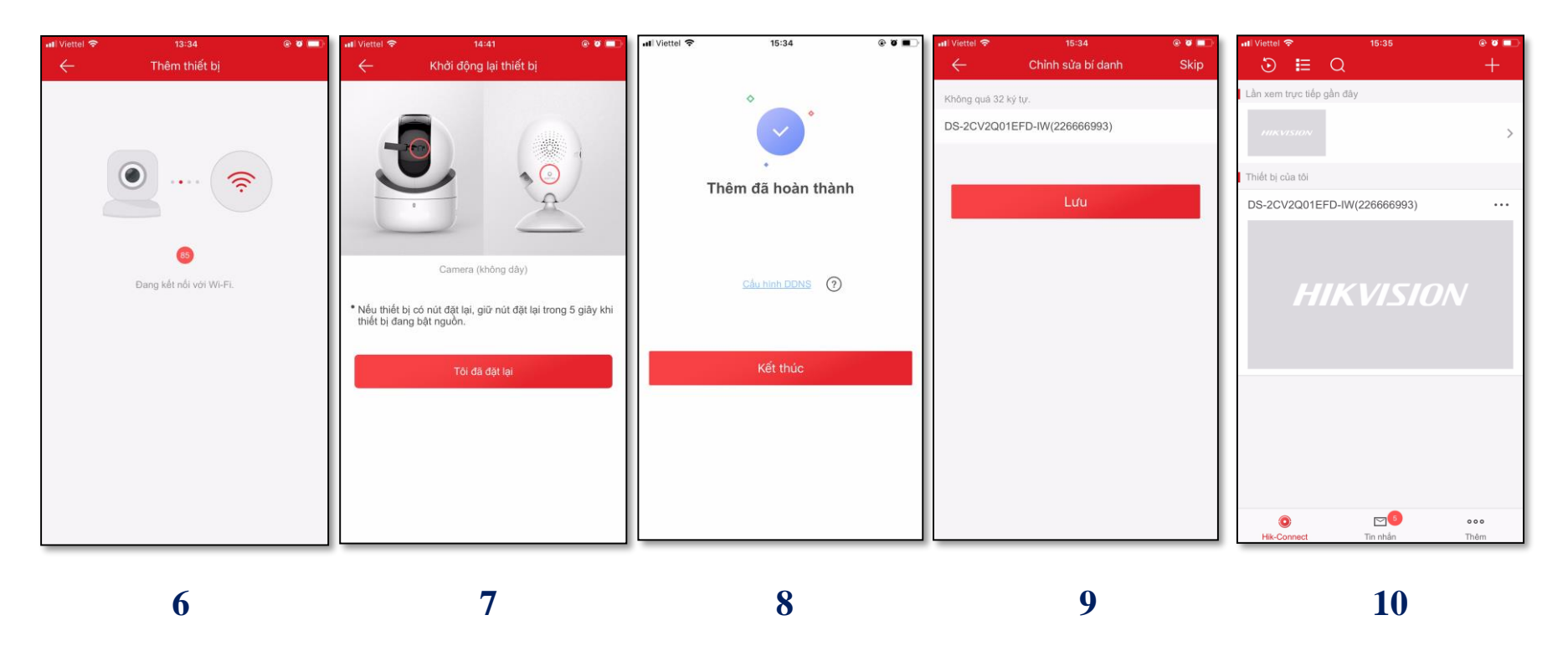

(6) – Đang kết nối wifi

(7) – Reset và làm lại nếu không kết nối wifi
(8) – Chọn: Kết thúc (Đã kết nối vào wifi)

(9) – Chọn: Lưu

(10) – Kết nối thành công

**LEHOANG** Địa chỉ : 872-872A Tạ Quang Bửu, Phường 5, Quận 8, TP.Hồ Chí Minh - Điện thoại: 028 39812099

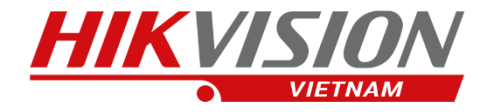

### Cài đặt các thông số trên camera

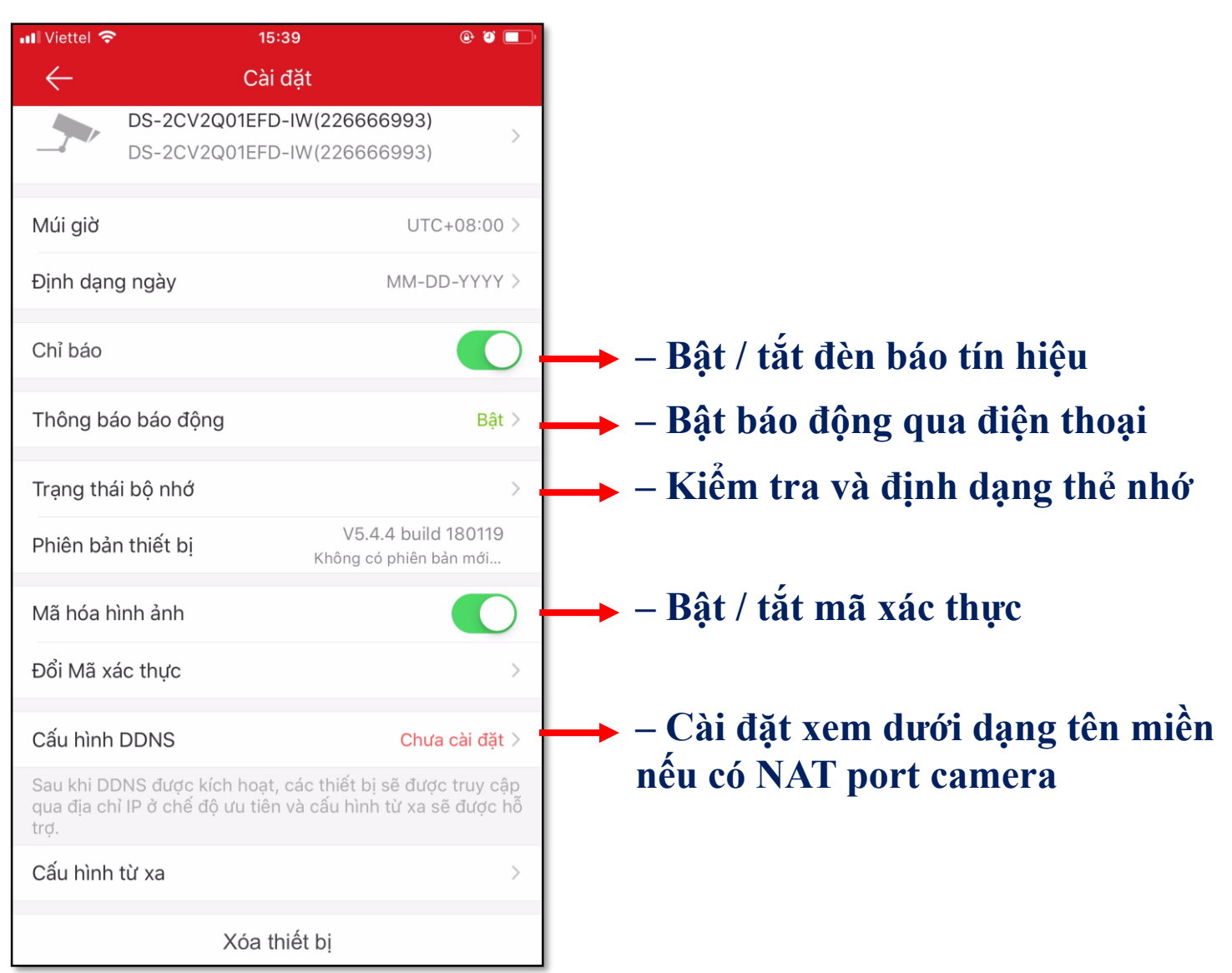

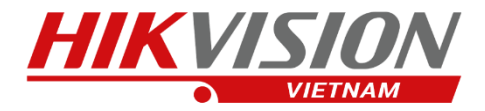

## Chia sẻ thiết bị

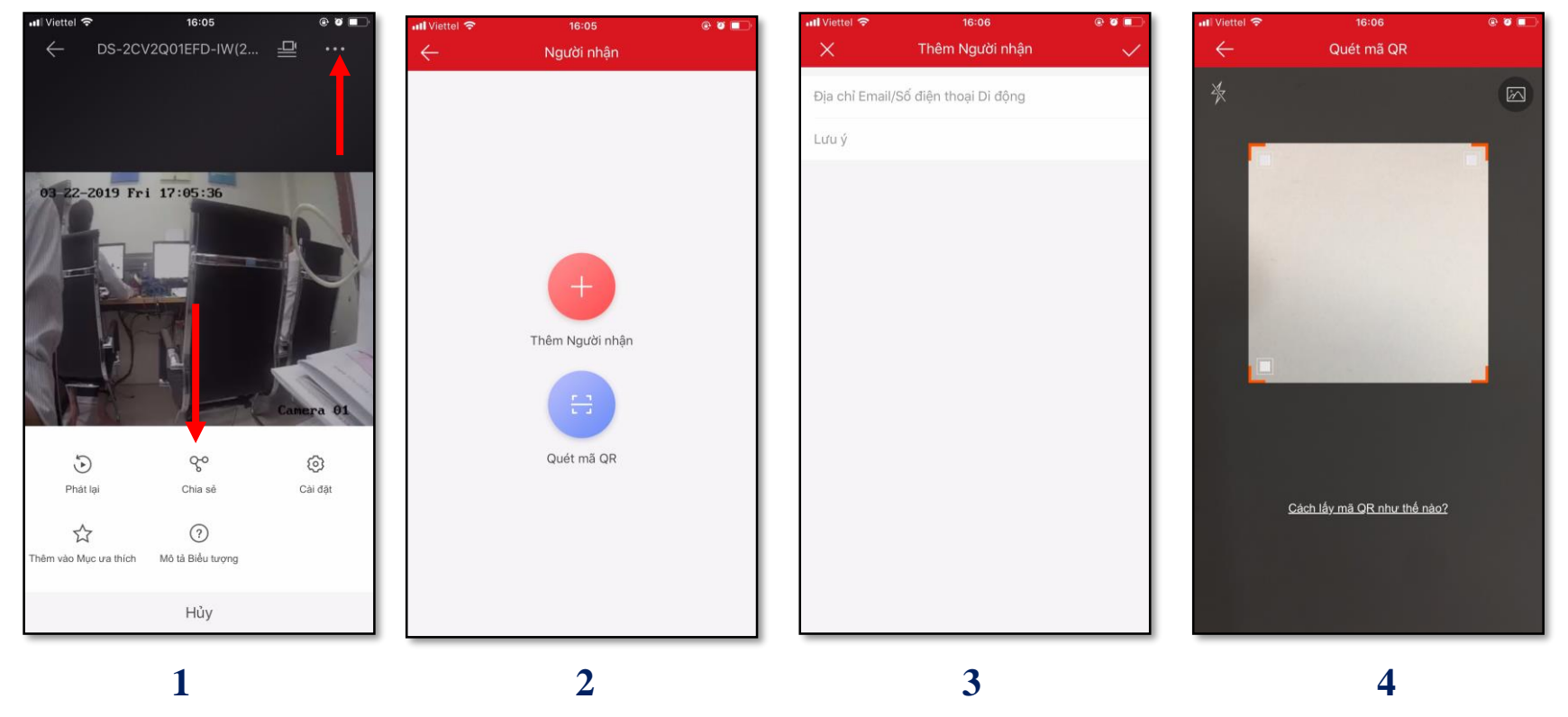

(1) – Chọn chia sẻ

0

(2) – Chọn 1 trong 2 cách
+ Nhập tài khoản cần chia sẻ
+ Hoặc quét mã của tài khoản gốc

(3) – Cách 1: Nhập tài khoản cần chia sẻ
(4) Cích 2: O (4) - Cích 2: Cích 2:

(4) – Cách 2: Quét mã của tài khoản gốc

**LEHOANG** Địa chỉ : 872-872A Tạ Quang Bửu, Phường 5, Quận 8, TP.Hồ Chí Minh - Điện thoại: 028 39812099

### Cấu hình camera qua IVMS 4200 – Remote Configuration

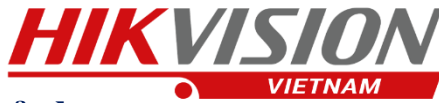

#### + Chỉnh ghi hình liê tục 24/24

#### + Chỉnh xoay ngược hình ảnh

| System                                        | Configuring the Recording Schedule |  |  |  |  |
|-----------------------------------------------|------------------------------------|--|--|--|--|
| Network                                       | Camera: Camera1 v                  |  |  |  |  |
| orage                                         | Record                             |  |  |  |  |
| vent                                          |                                    |  |  |  |  |
| Motion Detection                              | Local Recording                    |  |  |  |  |
| Video Tampering Detection                     |                                    |  |  |  |  |
| <ul> <li>Wideo Loss</li> <li>Email</li> </ul> | Recording Type: Main Stream        |  |  |  |  |
|                                               | Recording Schedule: Alarm Template |  |  |  |  |
| Exception                                     | Advanced Settings                  |  |  |  |  |
| Schedule                                      | Capture Settings                   |  |  |  |  |
| 🚳 CCD<br>🚳 Image                              | Capture Settings                   |  |  |  |  |
|                                               | Snapshot Type: Main Stream         |  |  |  |  |
|                                               | Capture Schedule: Custom           |  |  |  |  |
|                                               | Advanced Settings                  |  |  |  |  |

### + Kết nối wifi cho camera

| Remote Configuration x |                                                                             |                       |                        |                          |        |  |
|------------------------|-----------------------------------------------------------------------------|-----------------------|------------------------|--------------------------|--------|--|
| 🐮 🚳 System             | Configuring the WI-FI Settings Configuring the WI-FI Settings WLAN Settings |                       |                        |                          |        |  |
| 🖃 🚳 Network            |                                                                             |                       |                        |                          |        |  |
| 🎡 General              | Enable                                                                      | The Wlan Hotspot w    | rill be disabled after | the Wi-Fi being enabled. |        |  |
| 🛞 DDNS Chọn wifi       | cần kết nối 🛽 s                                                             | SID: HIKVISION VIETNA | М                      |                          | Select |  |
| FTP Settings           | Working Me                                                                  | lode: 🖲 Manage        | O Ad-Hoc               |                          |        |  |
| 🎡 NAT                  | Encryption Me                                                               | lode: O None          | WEP                    | WPA-PSK WPA2-enterprise  |        |  |
| 😫 Wi-Fi                | Encryption T                                                                | Type:   AES           |                        | U WPA2-enterprise        |        |  |
| 🎡 QoS                  | Authentication M                                                            | lode: 💿 Open          | O Shared               |                          |        |  |
| HTTPS                  | Key Len                                                                     | ngth: 💿 64bit         | 128bit                 | 152bit                   |        |  |
| Advanced Settings      | Key T                                                                       | Type: 🔘 Hex           | ASCII                  |                          |        |  |
| 💮 Hik-Connect Nhận mậ  | t khẩu wifi 🛛 ĸ                                                             | (ev 1 🔘               |                        |                          |        |  |
| Storage                |                                                                             |                       |                        |                          |        |  |
| 🕐 🗞 Event              | к                                                                           | Key 2 🔘               |                        |                          |        |  |
| 🕑 🗞 CCD                | к                                                                           | Key 3 🔘               |                        |                          |        |  |
| 🕐 🚳 Image              | к                                                                           | Key 4                 |                        |                          |        |  |

#### Remote Configuration System 3 Other Settings Network Storage Parameter Event Video Standard: PAL(50HZ) ~ CCD ~ Video Input Mode: Close Day/Night Switch Settings Mirror: Center ~ Wideo Parameters Off White Balance Left-Right Chỉnh xoay ngược hình ảnh Up-Down Exposure Center WDR Day Night Switch Digital Noise Reduction Back Light Compensation ) Image

#### + Bật âm thanh 2 chiều

| Remote Configuration × |                                                                              |  |  |  |  |  |
|------------------------|------------------------------------------------------------------------------|--|--|--|--|--|
| 🖭 🚳 System             | Configuring the Image Quality, Resolution and Other Parameters of the Camera |  |  |  |  |  |
| 🕐 🍪 Network            | Camera: Camera1 v                                                            |  |  |  |  |  |
| 🖭 🌚 Storage            | Video Bật âm thanh 2 chiều cho camera                                        |  |  |  |  |  |
| 🕐 🍪 Event              | Stream Type: Main Stream                                                     |  |  |  |  |  |
| 🕐 🍪 CCD                |                                                                              |  |  |  |  |  |
| 🖃 🚳 Image              | Stream type: -> Main stream chon Video type:> Video & Audio                  |  |  |  |  |  |
| 🔅 Video & Audio        | Stream type:> Sub stream chon Video type:> Video & Audio                     |  |  |  |  |  |
| 🎡 Image Settings       | Frame Type: P v Frame Rate: 15fps v                                          |  |  |  |  |  |
| 🎡 Video Display        | I Frame Interval: 50  Audio Encoding Type: G711_U                            |  |  |  |  |  |
| 💮 ROI                  | Video Encoding Type: STD_H264 Video Encoding Co Medium V                     |  |  |  |  |  |
|                        | Smoothing: Clear - Smo                                                       |  |  |  |  |  |
|                        | File Size Per Day: 5.0G                                                      |  |  |  |  |  |
|                        | Audio                                                                        |  |  |  |  |  |
|                        | Audio Input Type: Mic In Volume:                                             |  |  |  |  |  |
|                        | Environmental Nois Close                                                     |  |  |  |  |  |
|                        | Copy to Save                                                                 |  |  |  |  |  |

User name: admin

#### Mật khẩu: adminXXXXXX

XXXXXX: là 6 ký tự Verification Code được in dưới tem của camera

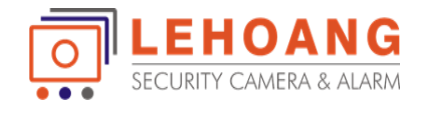

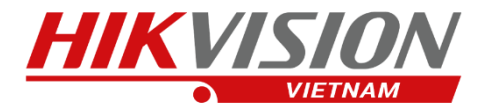

# HƯỚNG DẪN SỬ DỤNG CAMERA CONSUMER HIKVISION

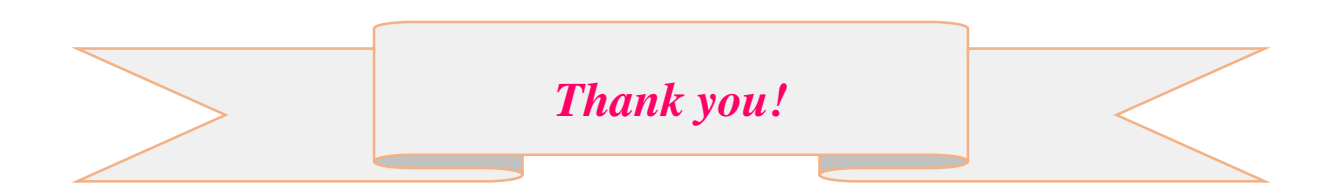